# TAU TECHNOLOGIES

Rhomobile and Ruby mobile development

Introducing into Rhomobile solution for developers Intro

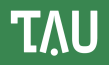

#### You like Ruby and Ruby on Rails ? You want to develop mobile cross-platform application based on Ruby ? Let me introduce Rhodes solution !

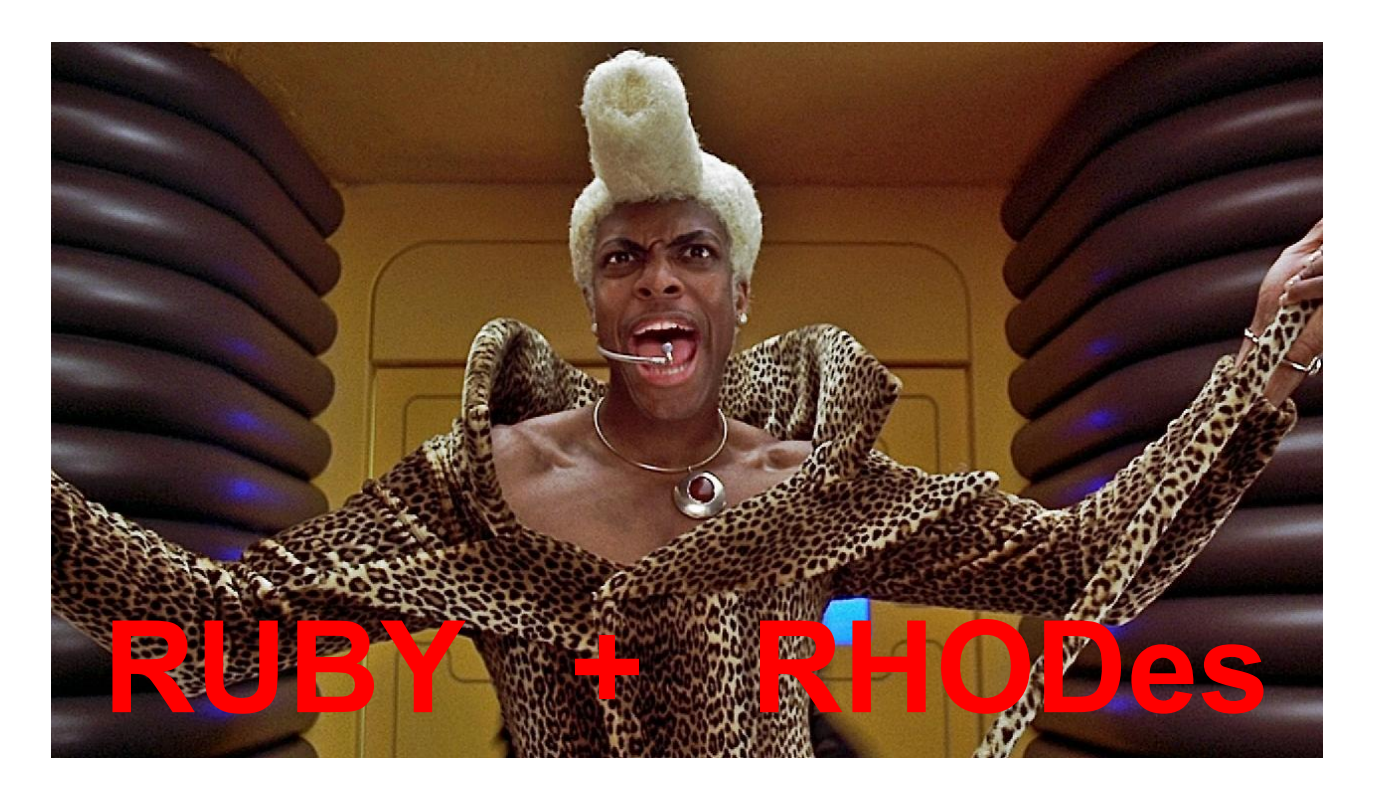

# Rhomobile architecture

# Mobile applications architectures

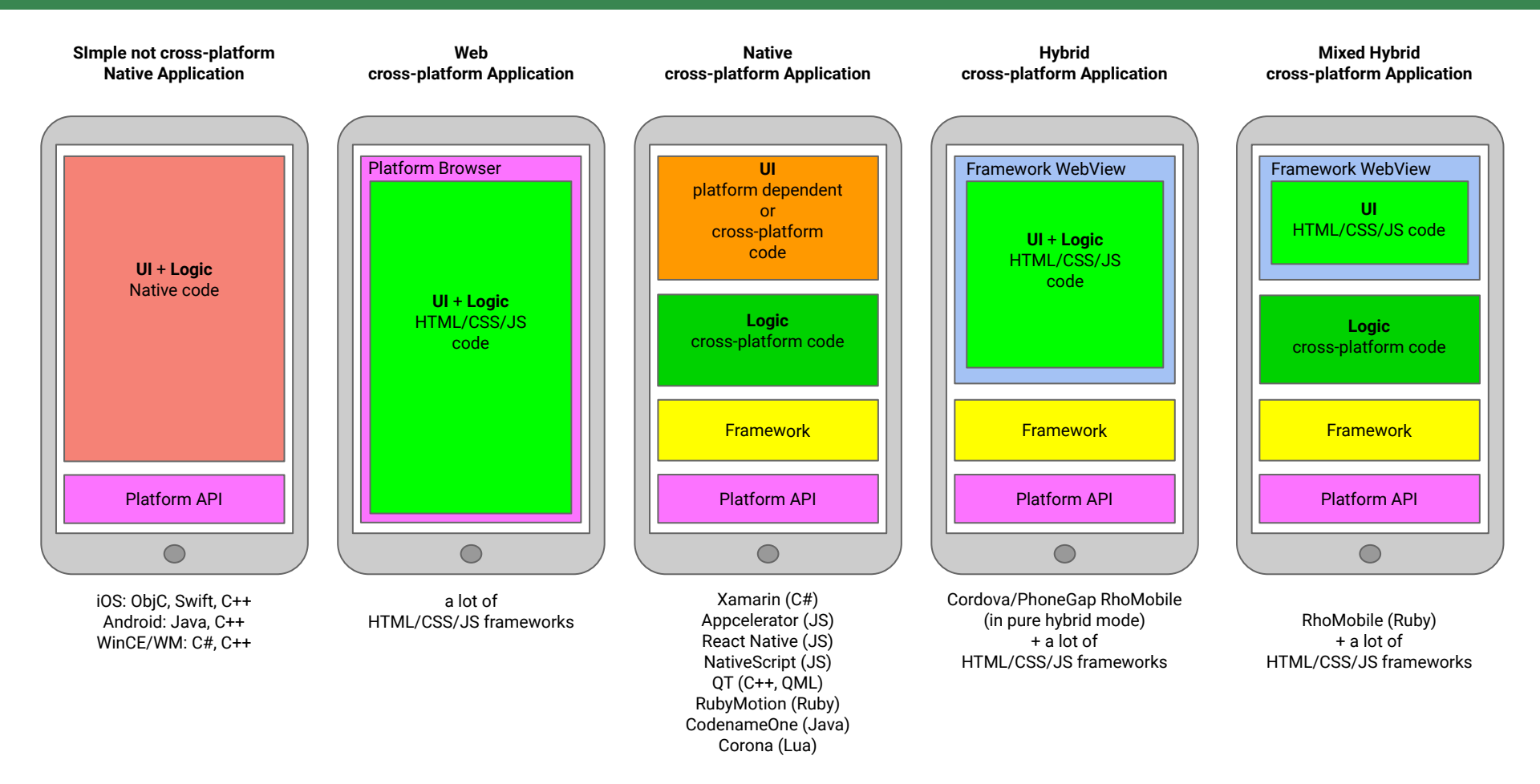

τλu

# Client-Server web application with RoR backend

We have a web browser with HTML/CSS/JS code and separate logic/DB? This is well known client-server architecture for web applications !

We have a lot of already existing code for this platforms. We have a lot of experienced developers for this platforms. We already used this in our web applications etc.

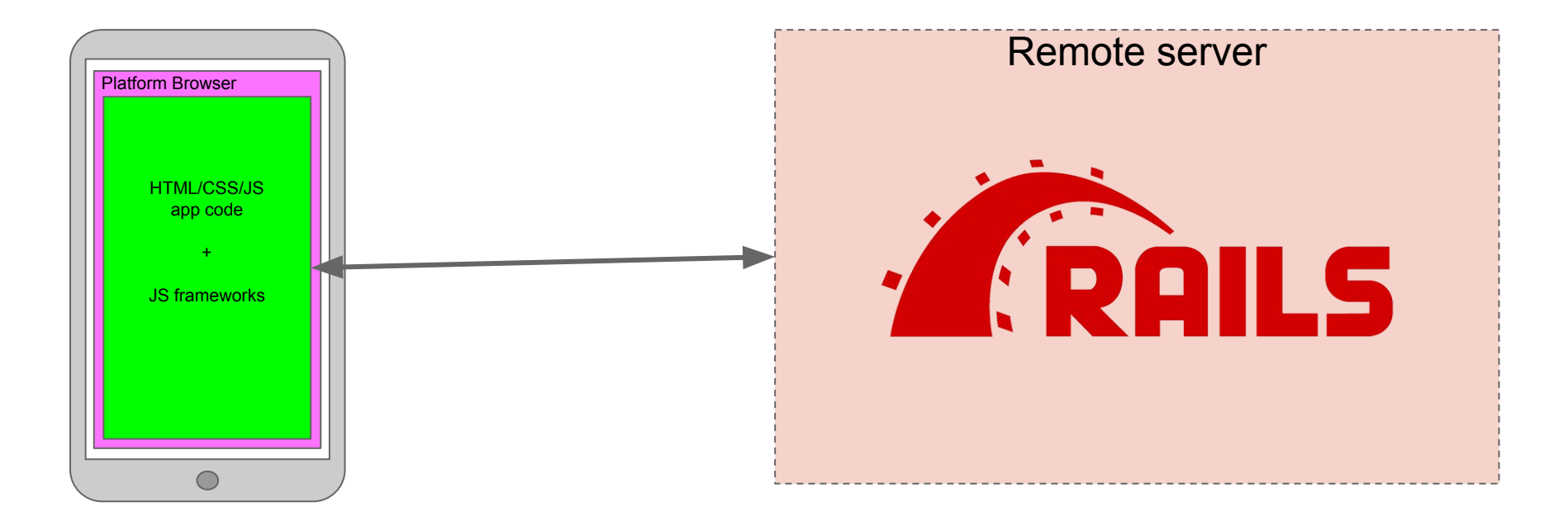

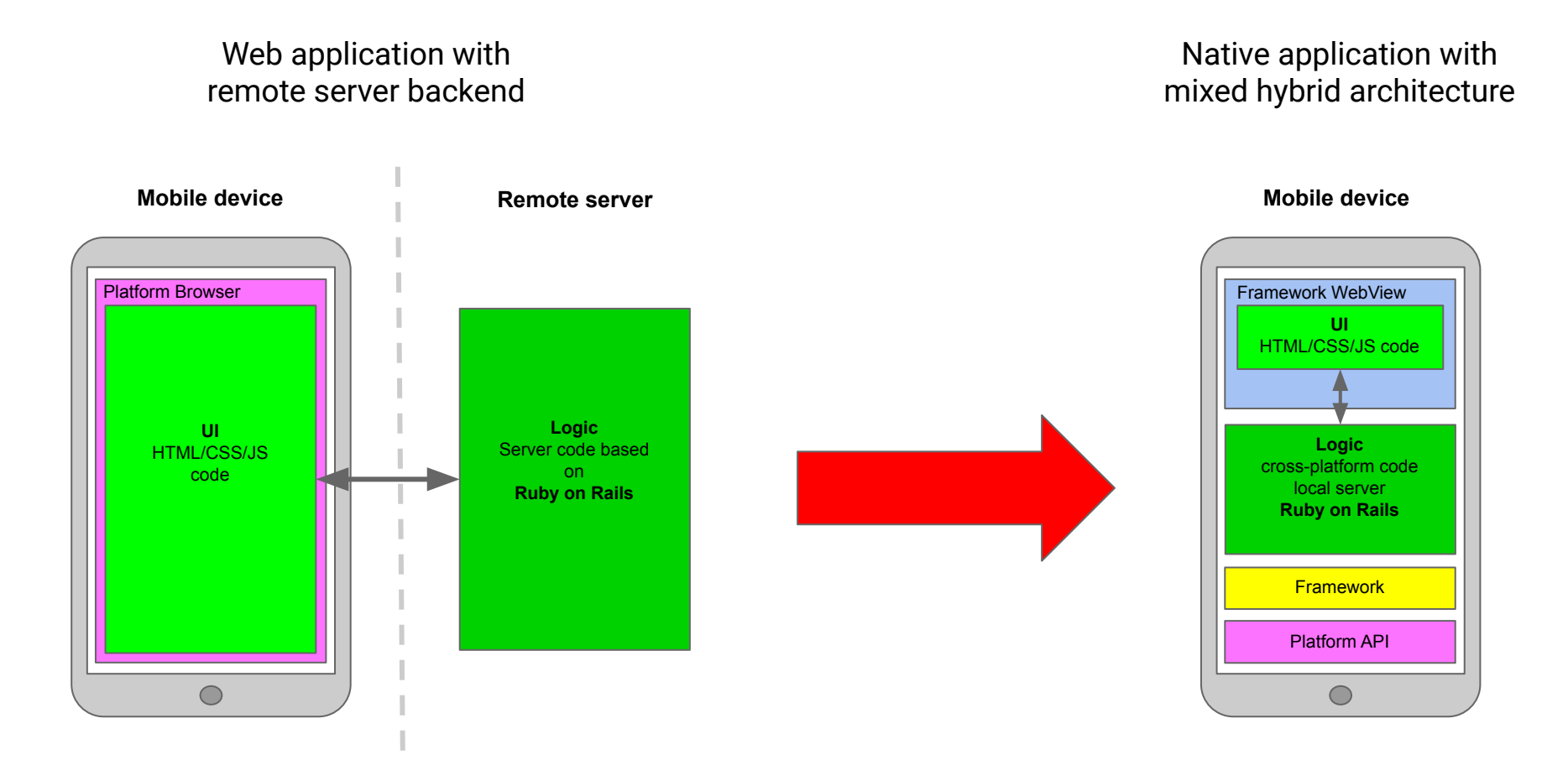

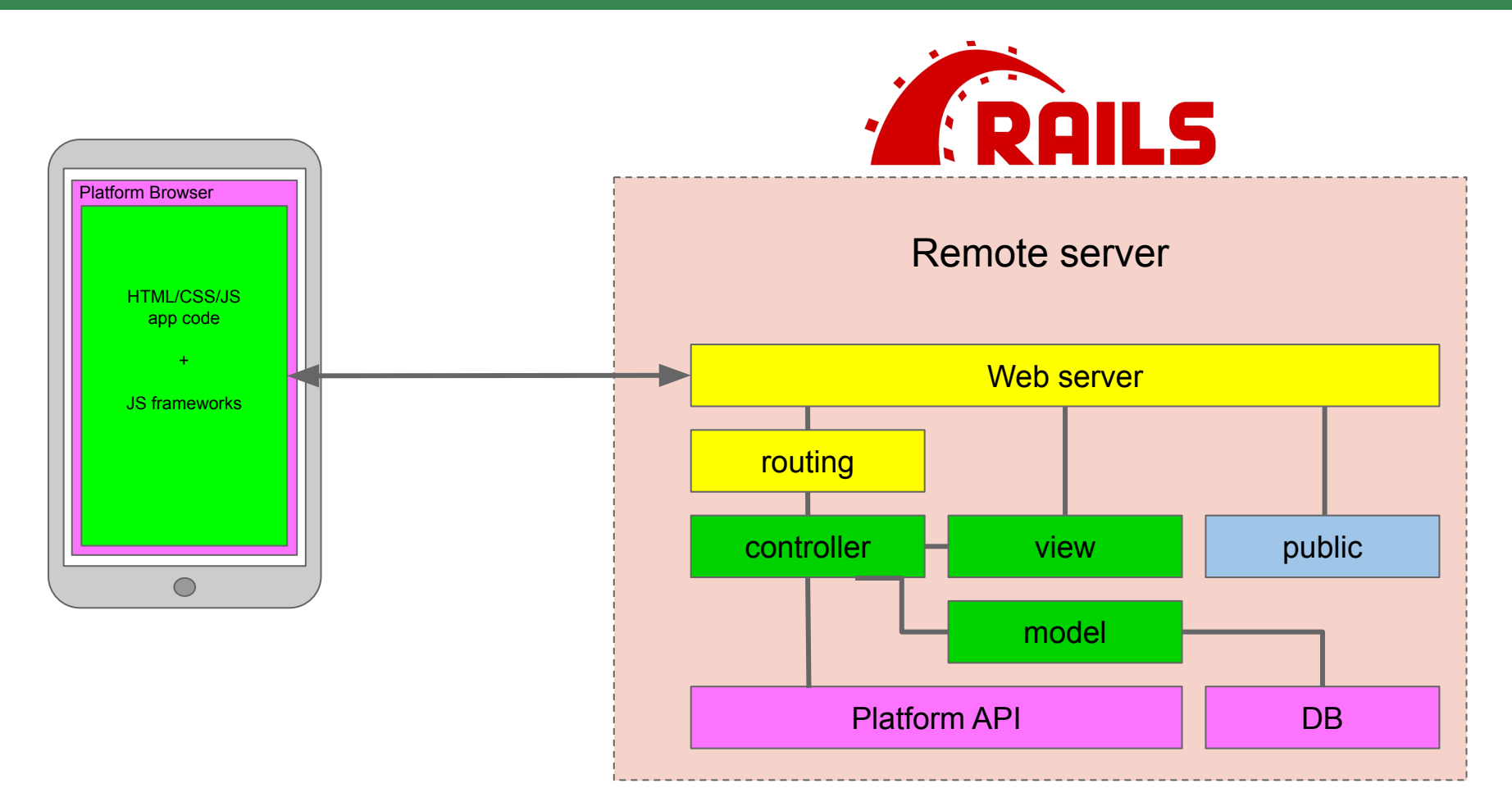

# Rhodes architecture with WebView and local RoR-style server

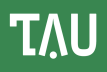

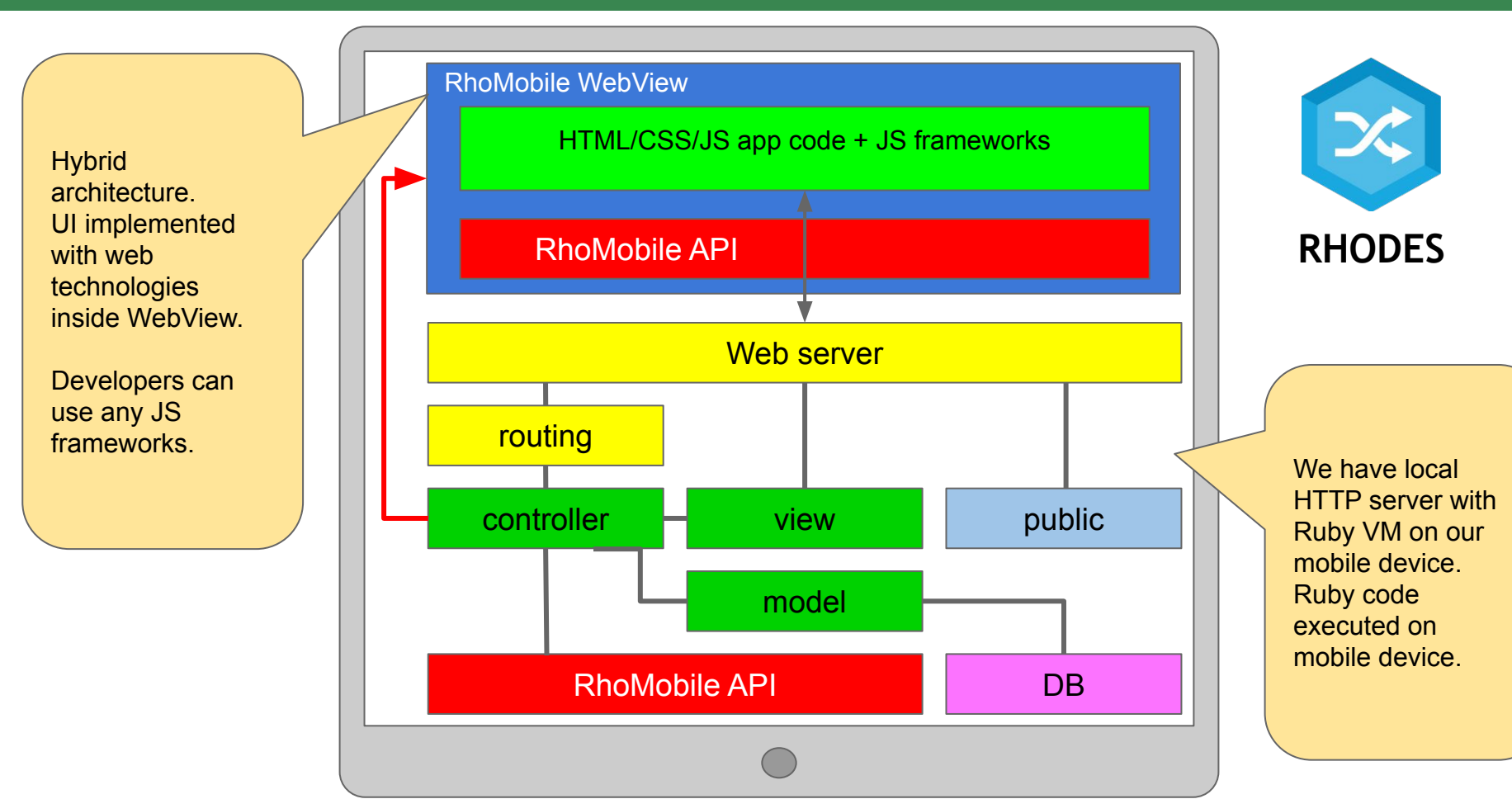

# What we need to start development with Rhodes

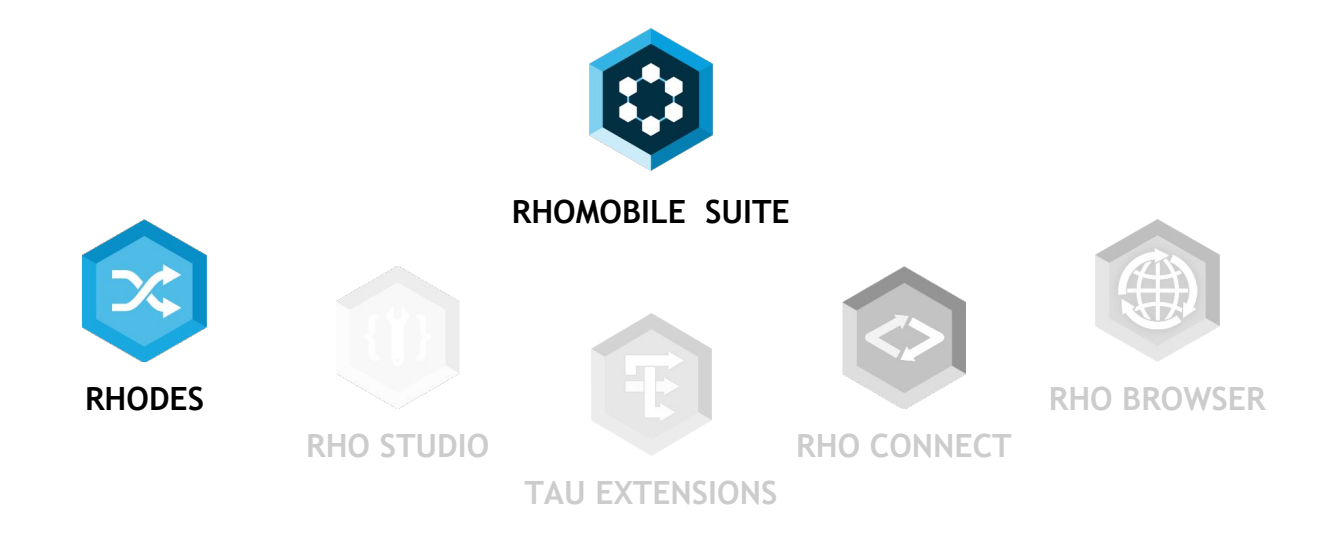

- Solution for development of mobile cross-platform hybrid and mixed-hybrid applications
- Developers can use just **HTML/CSS/JS** (like Cordova), and also use **Ruby** in Ruby on Rails like environment
- Includes a lot of modules with support for different APIs like Barcode, Printing etc.
- Support iOS, Android, WinCE/WM, WP, Sailfish, Linux
- Own port of Ruby 2.3.3 VM

Before installation please install all prerequisites into your system. Details: <u>http://docs.tau-technologies.com/en/7.1/guide/rhomobile-install</u> <u>http://docs.tau-technologies.com/en/7.1/guide/nativesdksetup</u>

There are three ways to install RhoMobile - please install our latest release 7.1 :

Download and install our all-in-one installation package.
 <u>http://tau-technologies.com/developers/downloads/</u>

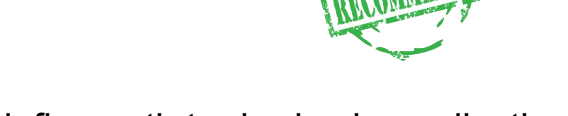

 Download source code from GitHub(you should manually define path to rhodes in applications) Source code : <u>https://github.com/rhomobile/rhodes</u>

After install you should set up paths to mobile SDKs:

\$ rhodes-setup

τλυ

# Mobile cross-platform application with Ruby

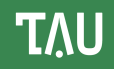

Let's make our application:

(see details: <u>http://docs.tau-technologies.com/en/7.1/guide/creating\_a\_project</u>) :

\$ rhodes app MyApp

**rhodes** - command line tool for generating : applications, models, extension. Generated code is fully workable and can be built and run.

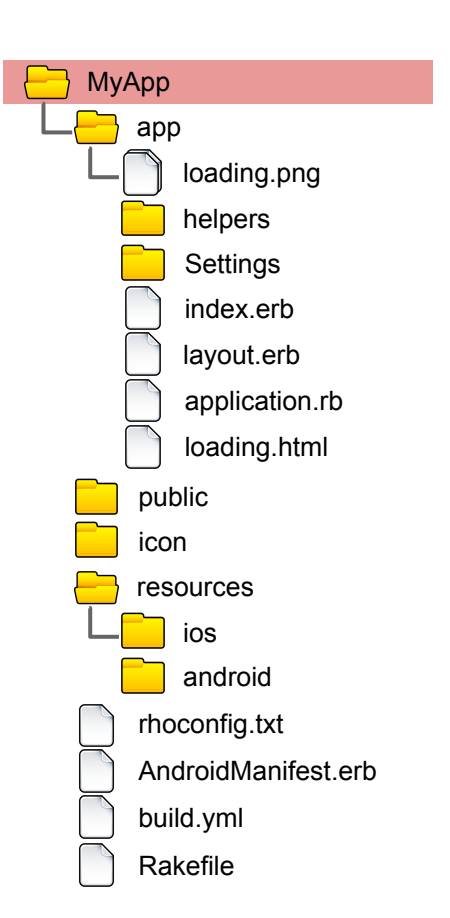

We get MyApp folder where located generated application's code, resources etc.

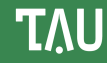

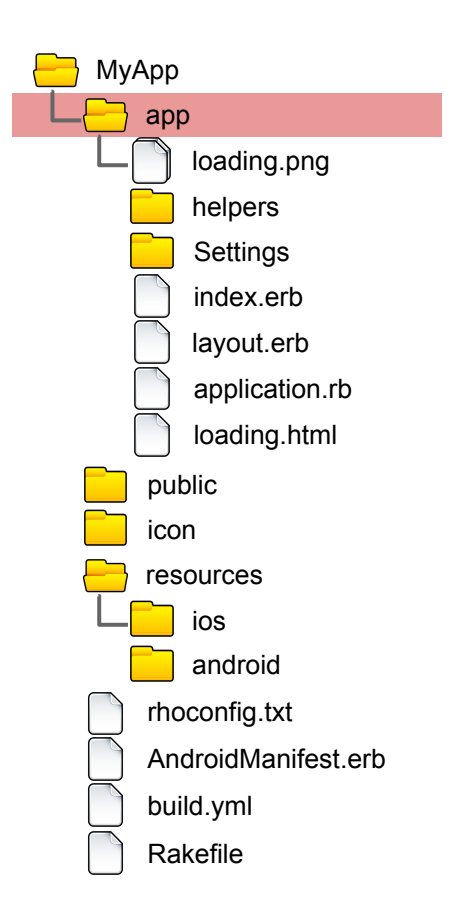

"app" folder contains application's code - \*.ruby and \*.erb (templates) files

In runtime this folder is located under root of local HTTP server.

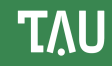

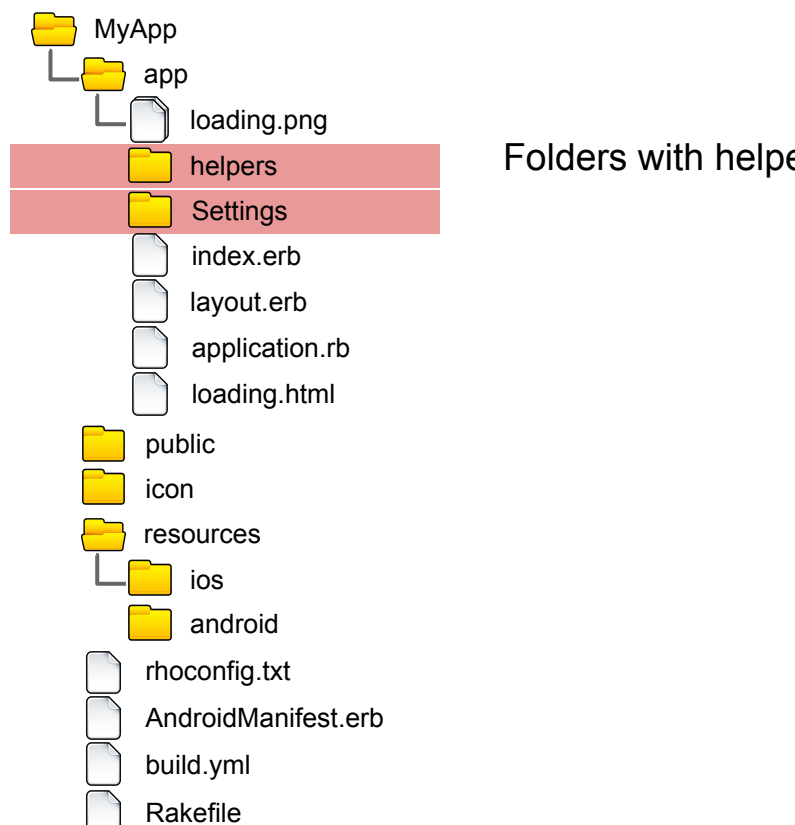

Folders with helper ruby files

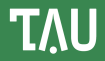

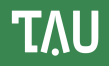

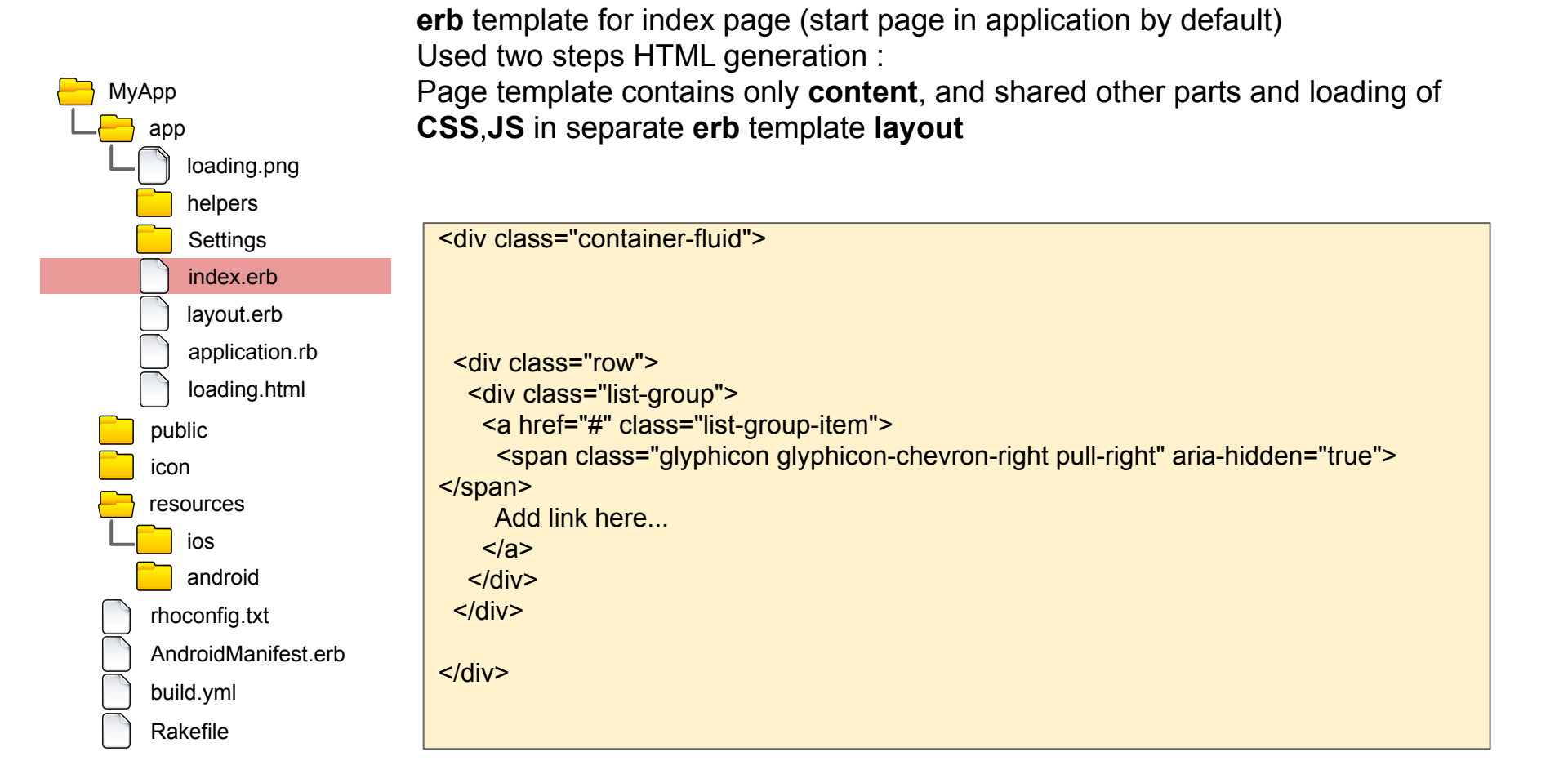

#### erb template for all pages (can be overriden in each controller)

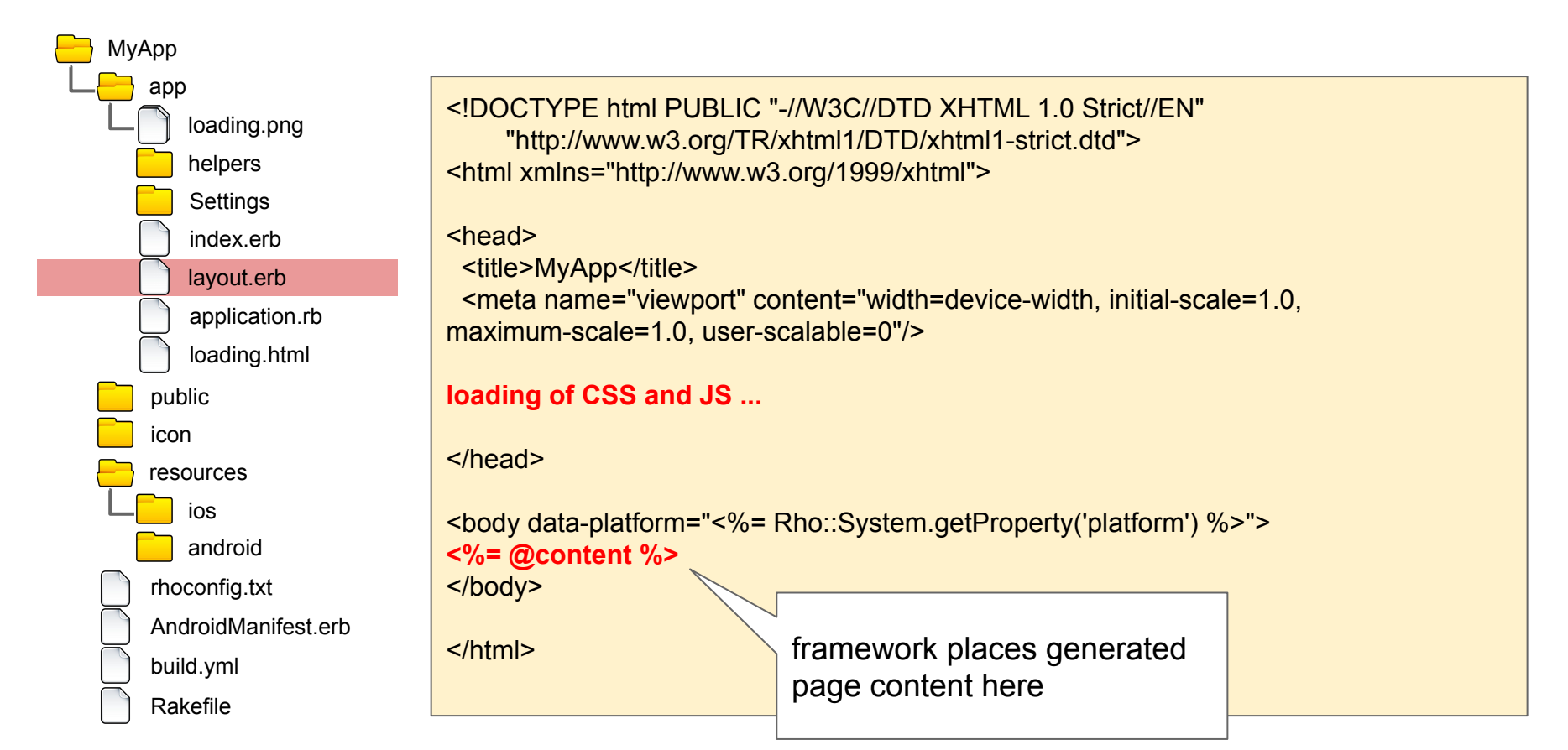

#### application class code - activation, deactivation etc.

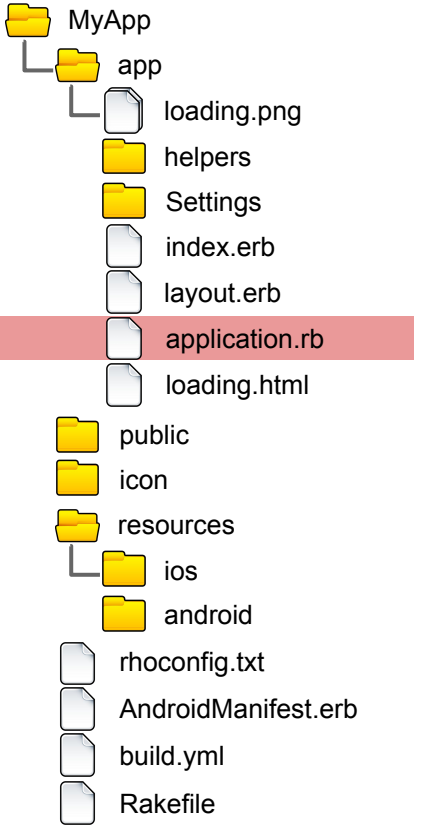

```
require 'rho/rhoapplication'
class AppApplication < Rho::RhoApplication
 def initialize
  # Tab items are loaded left->right, @tabs[0] is leftmost tab in the tab-bar
  # Super must be called *after* settings @tabs!
  @tabs = nil
  #To remove default toolbar uncomment next line:
  #@@toolbar = nil
  super
 end
end
```

folder with static files of local HTTP server: CSS, JS, images etc.

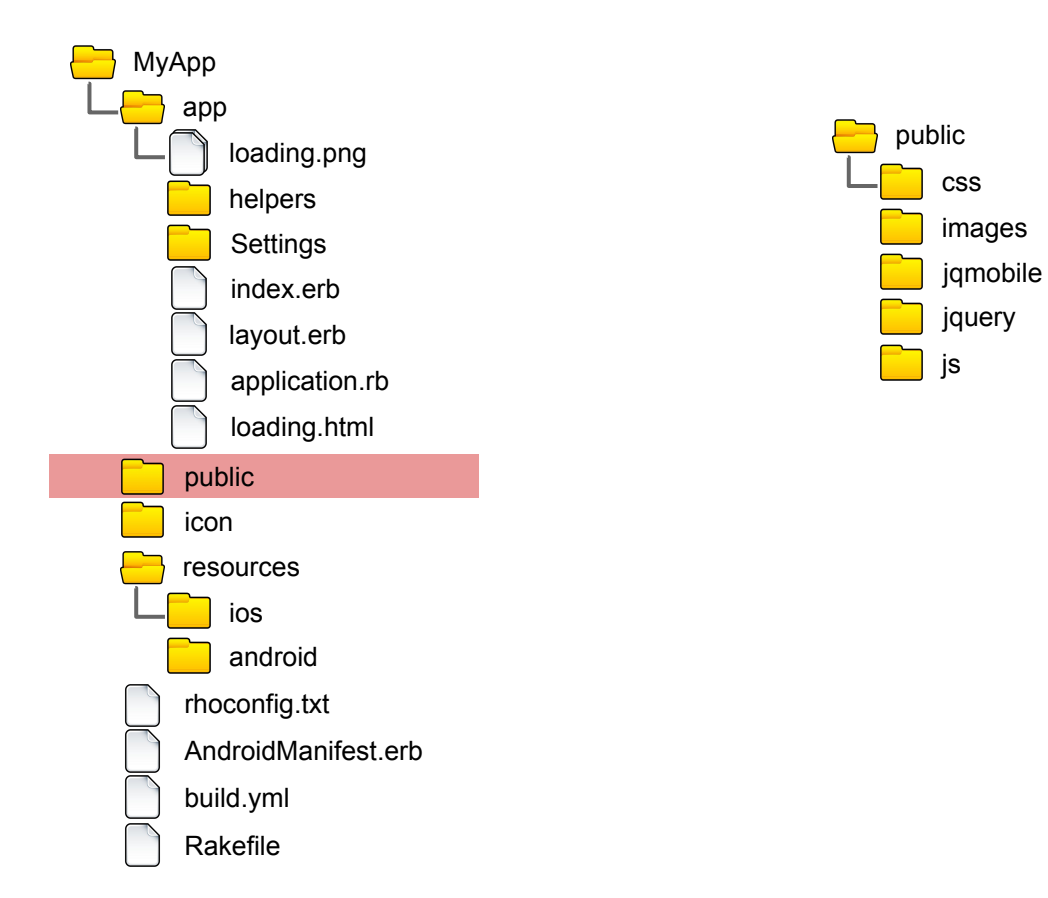

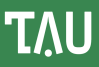

folder with resources used for application build: icon, splash image, iTunes image etc.

See details in documentation:

http://docs.tau-technologies.com/en/7.1/guide/app\_icon\_splash

http://docs.tau-technologies.com/en/7.1/guide/build\_ios

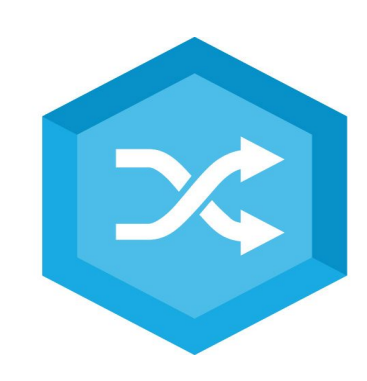

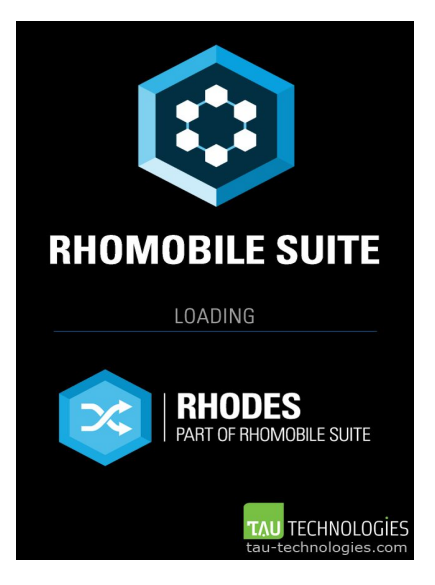

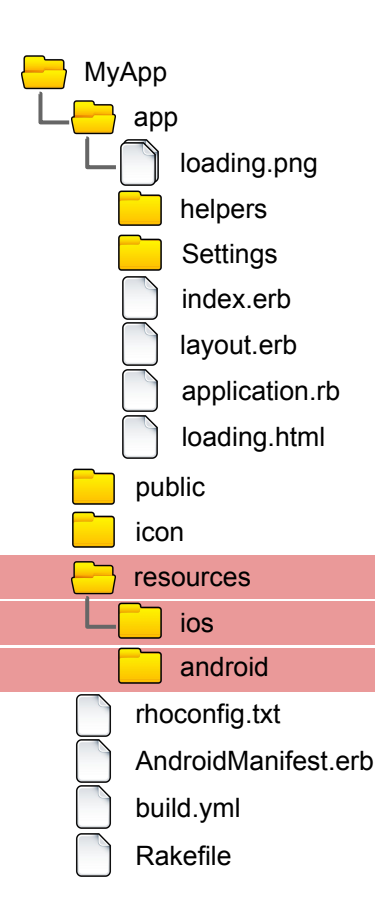

τλυ

application's configuration - used in run-time

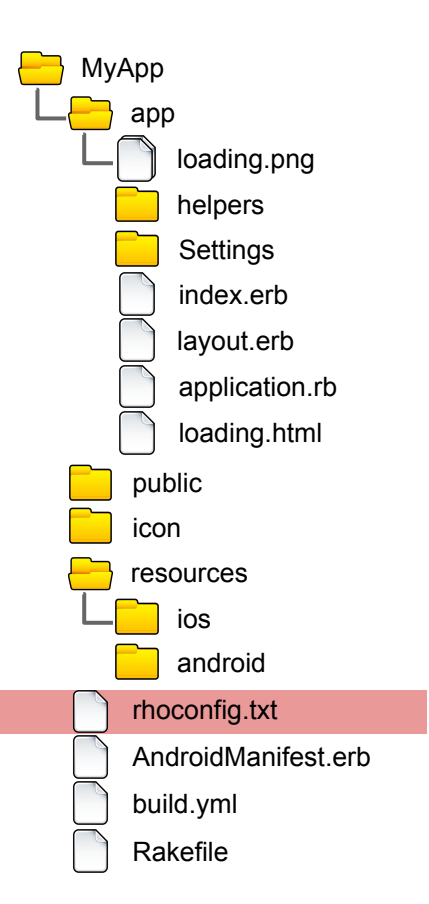

```
# startup page for your application
start path = '/app'
options path = '/app/Settings'
# Rhodes log properties
MinSeverity = 1
LogToOutput = 1
MaxLogFileSize=50000
logserver = 'http://rhologs.heroku.com'
logname='MyApp'
syncserver = "
sync_poll_interval=0
...
```

template for application's Android manifest. See details:

http://docs.tau-technologies.com/en/7.1/guide/build\_android

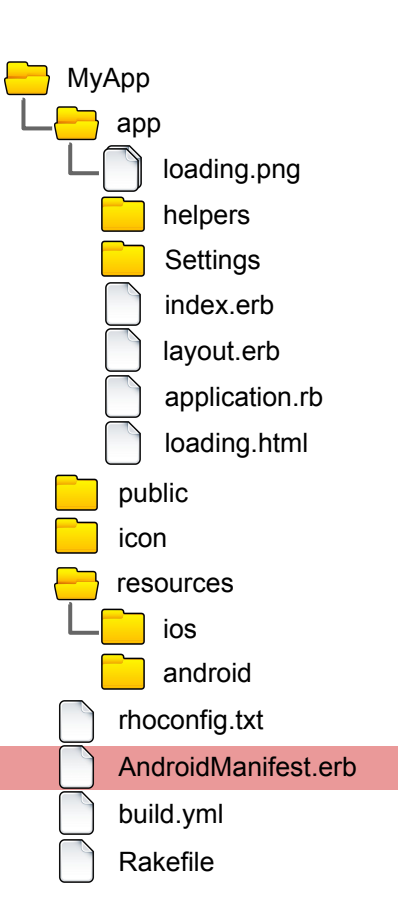

Build configuration - settings used for application building, enable/disable capabilities, link extensions etc.

| МуАрр                                                                        |                                                                                                    |
|------------------------------------------------------------------------------|----------------------------------------------------------------------------------------------------|
| app<br>L  loading.png                                                        | name: MyApp<br>version: 1.0                                                                                            |
| helpers<br>Settings<br>index.erb                                             | vendor: rhomobile<br>build: debug<br>applog: rholog.txt                                                                |
| <ul> <li>layout.erb</li> <li>application.rb</li> <li>loading.html</li> </ul> | capabilities:<br>- camera                                                                                              |
| public<br>icon<br>resources                                                  | iphone:<br>configuration: Release<br>sdk: latest<br>BundleIdentifier: com.rhomobile.myapp<br>BundleI IBI Scheme: myapp |
| android<br>rhoconfig.txt<br>AndroidManifest.erb                              | android:<br>version: 4.1.0<br>logcatFilter: APP:I StrictMode:I DEBUG:I *:E                                             |
| build.yml<br>Rakefile                                                        | extensions: []                                                                                                    |

Standard Ruby script for rake commands (build, run, etc.)

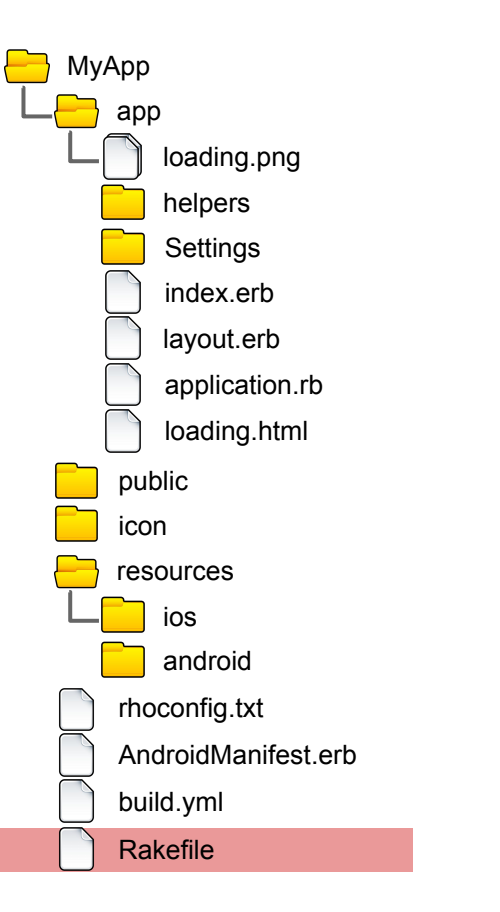

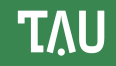

Let's add simple DB model to our application - Rhodes generator makes model Ruby file and set of views (erb files) for view, edit, delete etc. (details: <u>http://docs.tau-technologies.com/en/7.1/guide/rhom\_ruby</u>)

Run Rhodes generator from application's folder :

\$ rhodes model Product name, brand, price

You can see some new content in app folder: Product folder with set of files

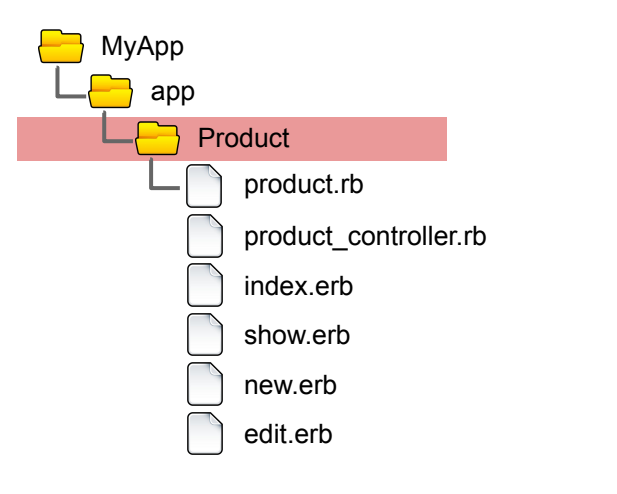

#### This file contains model definition code. PropertyBag scheme is used by default.

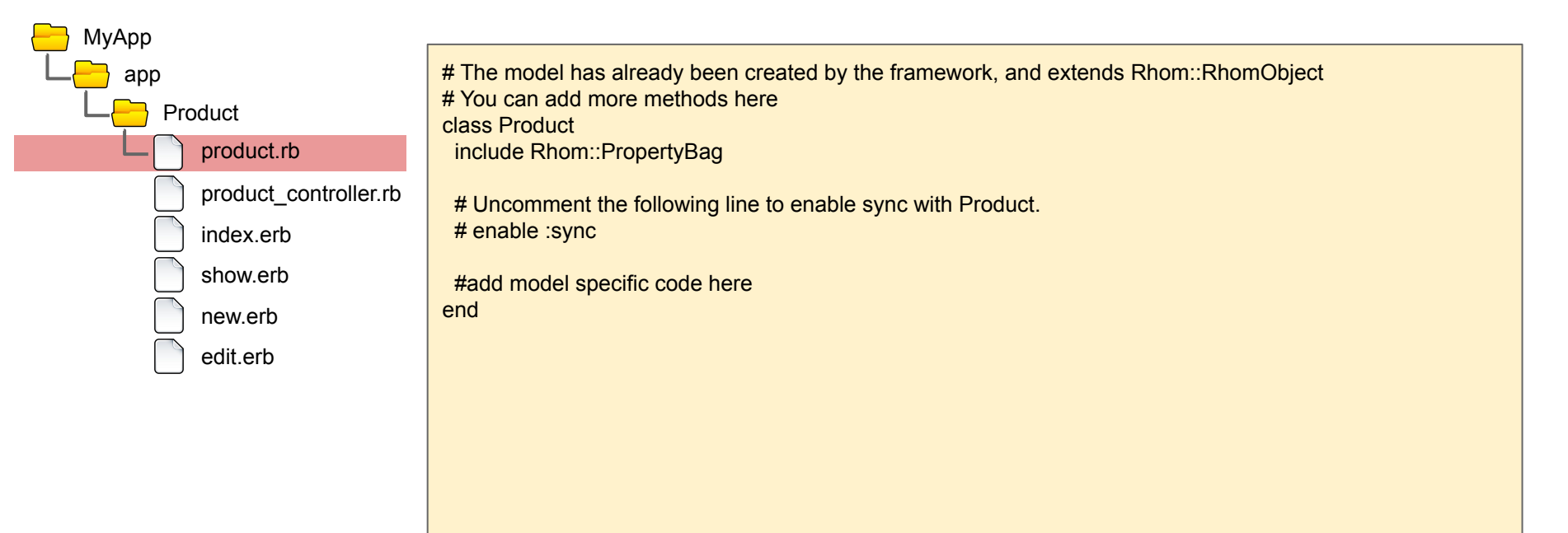

### Look into generated code

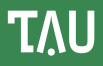

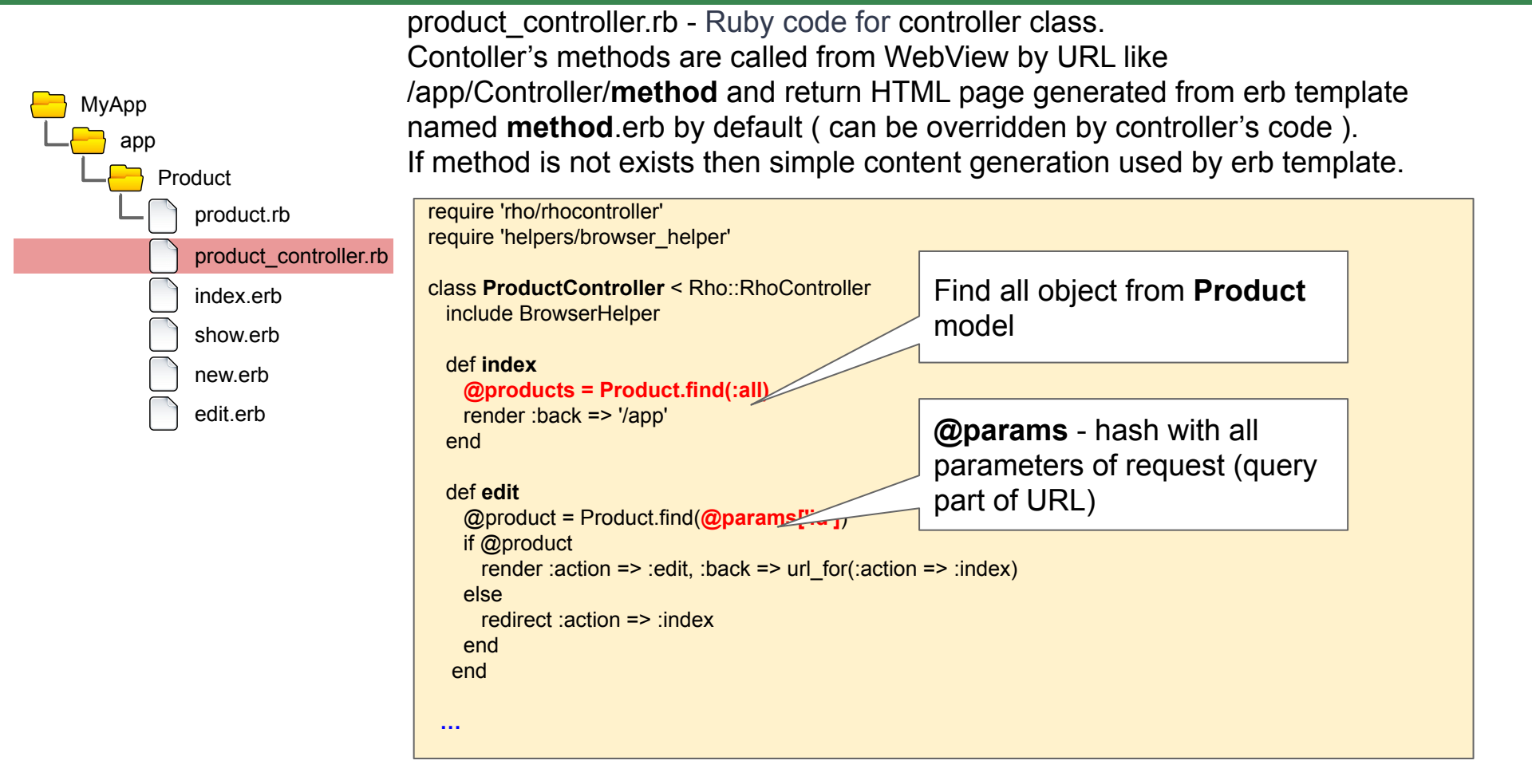

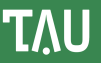

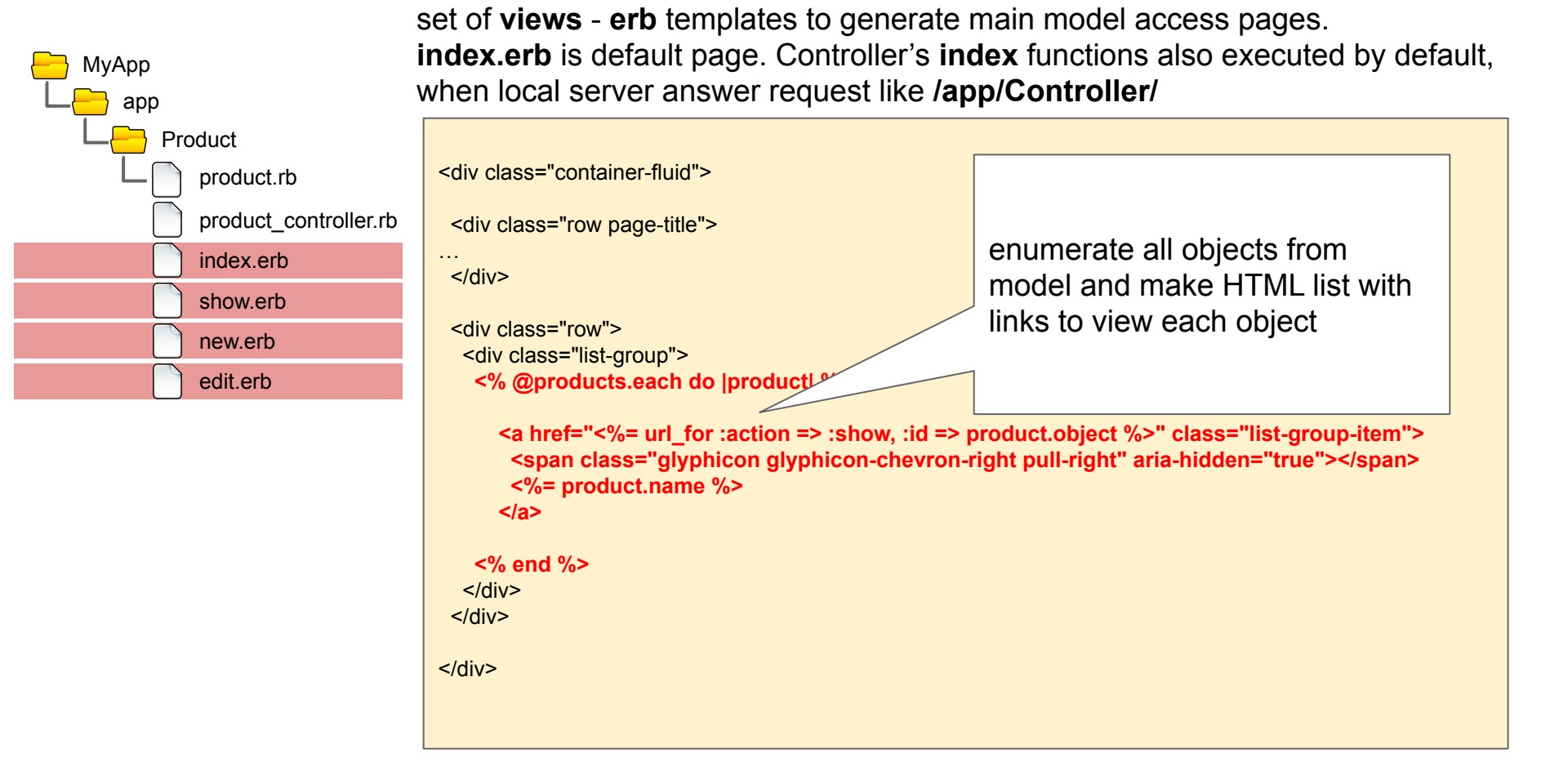

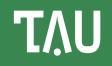

Final change - modify our application start URL in **rhoconfig.txt** to Product page:

# startup page for your application
start\_path = '/app/Product'

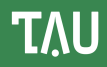

#### Let's run our application on iPhone Simulator:

\$ rake run: iphone

Also you can generate XCode project and use XCode for build/run etc. Generate XCode project :

\$ rake rake build:iphone:setup\_xcode\_project

Generated XCode project located in:

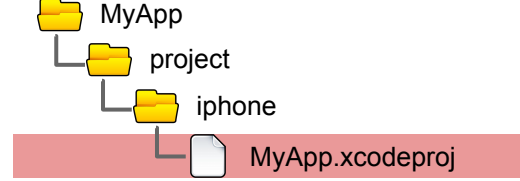

Details: <u>http://docs.tau-technologies.com/en/7.1/guide/build\_ios</u>

Run application on Android Emulator:

\$ rake run:android

Build and run application on USB-linked Android device :

\$ rake run:android:device

Details: <u>http://docs.tau-technologies.com/en/7.1/guide/build\_android</u>

| Carrier 奈  | Rhomobile iPhone7 11.0 - iOS 11.0<br>7:23 AM | • + |   |
|------------|----------------------------------------------|-----|---|
| Home       | Products                                     | New |   |
|            |                                              |     |   |
|            |                                              |     | - |
|            |                                              |     |   |
|            |                                              |     |   |
|            |                                              |     |   |
|            |                                              |     |   |
|            |                                              |     |   |
|            |                                              |     |   |
|            |                                              |     |   |
|            |                                              |     |   |
|            |                                              |     |   |
|            |                                              |     |   |
|            |                                              |     |   |
|            |                                              |     | - |
| < <u> </u> |                                              | 国の怒 |   |

### Application's screenshots:

| Carrier 🗢 | 7:26 AM  | • +   |  |
|-----------|----------|-------|--|
| Home      | Products | New   |  |
| Item 1    |          | >     |  |
| Item 2    |          | >     |  |
|           |          |       |  |
|           |          |       |  |
|           |          |       |  |
|           |          |       |  |
|           |          |       |  |
|           |          |       |  |
|           |          |       |  |
|           |          |       |  |
|           |          |       |  |
|           |          |       |  |
|           |          |       |  |
|           |          |       |  |
| <         |          | 🖓 🔿 🟠 |  |

| Carrier 🗢 | Rhomobile iPhone7 11.0 - iOS 11.0<br>7:27 AM |  |
|-----------|----------------------------------------------|--|
| Cancel    | New                                          |  |
| Name      |                                              |  |
| Name      |                                              |  |
| Brand     |                                              |  |
| Brand     |                                              |  |
| Price     |                                              |  |
| Price     |                                              |  |
|           | Create                                       |  |
|           | Oreate                                       |  |
|           |                                              |  |
|           |                                              |  |
|           |                                              |  |
|           |                                              |  |
|           |                                              |  |
|           |                                              |  |
|           |                                              |  |
|           |                                              |  |
| 1         |                                              |  |

### More info

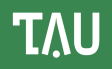

APi list : <a href="http://docs.tau-technologies.com/en/7.1/guide/apisummary">http://docs.tau-technologies.com/en/7.1/guide/apisummary</a>

Work with remote server via RestAPI from Ruby and JS in Rhodes : <u>http://docs.tau-technologies.com/en/7.1/guide/web\_services</u>

How use third party GEMs in Rhodes application : <u>http://docs.tau-technologies.com/en/7.1/guide/ruby\_extensions</u>

How make native extensions for Rhodes application : <u>http://docs.tau-technologies.com/en/7.1/guide/native\_extensions</u>

How easy sync local DB with remote server DB : <u>http://docs.tau-technologies.com/en/7.1/guide/synchronization</u>

Additional examples :

https://github.com/tauplatform/rhodes-system-api-samples https://github.com/tauplatform/kitchensinkRuby https://github.com/tauplatform/inventoryDemo-mobileApp https://github.com/tauplatform/kitchensinkJS https://github.com/tauplatform/universal-push-example

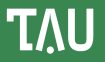

### Please visit our website for details, documentation, forum, downloads etc.

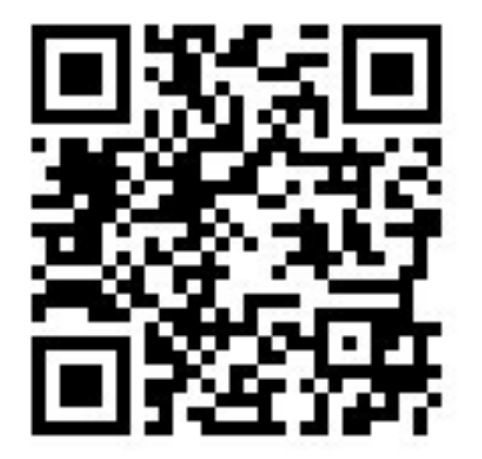

# http://tau-technologies.com